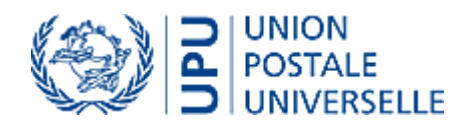

# Manuel de l'utilisateur de Pégase

Version 1.4

# Table des matières

| 1.  | Connexion à Pégase-Document          | 3   |
|-----|--------------------------------------|-----|
| 2.  | Choix de la langue                   | 3   |
| 3.  | Page d'accueil                       | 3   |
| 4.  | Navigation par organe                | 5   |
| 5.  | Recherche rapide                     | 5   |
| 6.  | Recherche avancée                    | 5   |
| 7.  | Présentation de la page de résultats | 6   |
| 8.  | Affiner le résultat de la recherche  | 6   |
| 9.  | Recherche multilingue                | . 7 |
| 10. | Site des archives                    | 9   |

# 1. Connexion à Pégase-Document

Il y a deux URL pour se connecter au site de consultation:

- bittp://documents.upu.ch: URL interne, mode d'authentification automatique.
- bitp://documents.upu.int: URL public, authentification par formulaire.

#### 2. Choix de la langue

Il est possible de choisir la langue de navigation (français ou anglais). Pour cela, cliquez sur votre nom en haut à droite, puis sur «Sélectionnez la langue»  $\rightarrow$  «English» ou «Français».

# 3. Page d'accueil

La page d'accueil se découpe en deux blocs:

- Le premier bloc, dans la partie gauche du site, permet de faire des recherches simples ou multilingues dans le corpus documentaire de l'UPU.
- Le deuxième bloc est lui-même découpé en deux parties: en haut, un menu permet de parcourir les documents par organe ou par année et, en dessous, une vue récursive des organes et réunions. Un organe est représenté par l'icône is tandis qu'une réunion est représenté par l'icône .

| UNION<br>POSTALE<br>UNIVERSELLE          | Pégase – Espace de gestion documentaire de l'UPU                                                                                      |                                 |  |  |
|------------------------------------------|----------------------------------------------------------------------------------------------------|---------------------------------|--|--|
| Corpus documentaire Archives             | Guides • Présentations Derniers documents publiés                                                                                     |                                 |  |  |
| Menu de recherche Rechercher sur ce site | Menu permettant de filtrer par organe et par année<br>Conseil d'administration                                                        |                                 |  |  |
| Recherche multilingue                    | CA CEP CC Congrès Circulaires Formules C                                                                                              | SPS EmIS                        |  |  |
| Recherche avec alignement bilingue       | 2013 2012 2011 2010 2009 2008                                                                                                    |                                 |  |  |
| Bibliothèques<br>Bodies                  | Liste complète  B CA Plénière                                                                                                    |                                 |  |  |
| Corbeille                                | GA Comité de gestion du CA     Gaussian 1 (Questions de gouvernance et de réglementation)     Gaussian 2 (Finances et administration) | Vue des organes et des réunions |  |  |
|                                          | CA Commission 3 (Stratégie)     CA Commission 4 (Coopération et développement)     CA Commission 4 (Coopération et développement)     |                                 |  |  |
|                                          | CA Documentation concernant les ressources humaines     Comité de gestion du service de traduction analais                            |                                 |  |  |

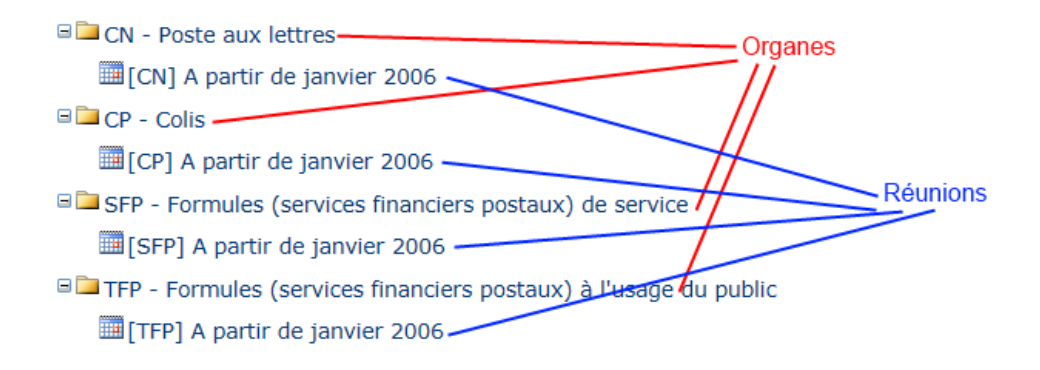

En cliquant sur une réunion, vous accédez à:

- 🗞 tous les documents publiés pour cette réunion;
- plusieurs liens, chaque lien correspondant à une langue (AN, AR, ES, FR, PO et RU); ce lien permet de télécharger tous les documents dans une langue donnée.

|                                                                                                    | Fil d'ariane et navig | ation suivant le          | es organes principaux  |                     |     |  |
|----------------------------------------------------------------------------------------------------|-----------------------|---------------------------|------------------------|---------------------|-----|--|
| Formules > CN - Poste aux le                                                                                                    | ttres : [CN] A partir | <sup>r</sup> de janvier 2 | 006                    |                     |     |  |
| СА СЕР                                                                                                    | СС                    | Congrès                   | Circulaires            | Formules            | GPS |  |
| Télécharger le fichier ZIP: AN FR                                                                                                    | Lien pour té          | lécharger les f           | ichiers dans une langu | ie donnée au format | ZIP |  |
| 12                                                                                                    | Accès à tou           | ites les pages (          | contenant les docume   | nts de la réunion   |     |  |
| CN 1<br>Coupon-réponse international                                                                                                    |                       |                           |                        |                     |     |  |
| Français Anglais<br>Format original                                                                                                    | Documents             | publiés pour c            | ette réunion           |                     |     |  |
| CN 2-2<br>Relevé particulierCoupons-répo                                                                                                    | nse                   |                           |                        |                     |     |  |
| Français Anglais<br>Format original                                                                                                    |                       |                           |                        |                     |     |  |
| CN 3<br>Relevé particulierCoupons-répo                                                                                                    | nse échangés          |                           |                        |                     |     |  |
| Français Anglais<br>Format original                                                                                                    |                       |                           |                        |                     |     |  |
| CN 3-2<br>Relevé récapitulatifCoupons-rép                                                                                                    | onse                  |                           |                        |                     |     |  |
| Français Anglais<br>Format original                                                                                                    |                       |                           |                        |                     |     |  |
| CN 4<br>Etiquette "R" pour les envois recommandésEtiquette pour les envois à livraison attestéeEtiquette "V" pour les envois avec valeur déclarée |                       |                           |                        |                     |     |  |
| Français Anglais<br>Format original                                                                                                    |                       |                           |                        |                     |     |  |
| CN 7<br>Avis de réception/de livraison/de paiement/d'inscription                                                                                  |                       |                           |                        |                     |     |  |
| Français Anglais<br>Format original                                                                                                    |                       |                           |                        |                     |     |  |

# 4. Navigation par organe

Les documents sont classés selon des réunions, elles-mêmes classées dans un système récursif d'organes. Il y a huit éléments principaux:

- ♥ Conseil d'administration.
- ♥ Conseil d'exploitation postale.
- ♥ Comité consultatif.
- ♥ Congrès.
- Sirculaires du Bureau international.
- ✤ Formules.
- ✤ Groupe de planification stratégique.
- ✤ Conférence stratégique de l'UPU.

Il y a deux menus; le premier menu filtre les réunions pour un organe en particulier. Le deuxième menu permet de filtrer les documents pour une année donnée. Dans l'exemple ci-dessus, on voit les organes et réunions des formules « Poste aux lettres » de l'année 2006.

#### 5. Recherche rapide

La fonction de recherche présente sur la page d'accueil permet de rechercher un ou plusieurs mots dans le corpus documentaire de l'UPU.

#### 6. Recherche avancée

La recherche avancée permet d'effectuer des recherches selon des critères logiques et/ou d'appliquer des filtres sur les résultats:

- 🖖 Rechercher un mot précis et/ou une expression particulière, possibilité d'exclure un mot.
- 🖏 🛛 Filtrer les résultats selon un type de documents: Word, Excel, etc.
- 🖏 Filtrer les documents selon certaines propriétés du document: auteur, taille du document, etc.

# 7. Présentation de la page de résultats

Ci-dessous la page de résultats d'une recherche multilingue:

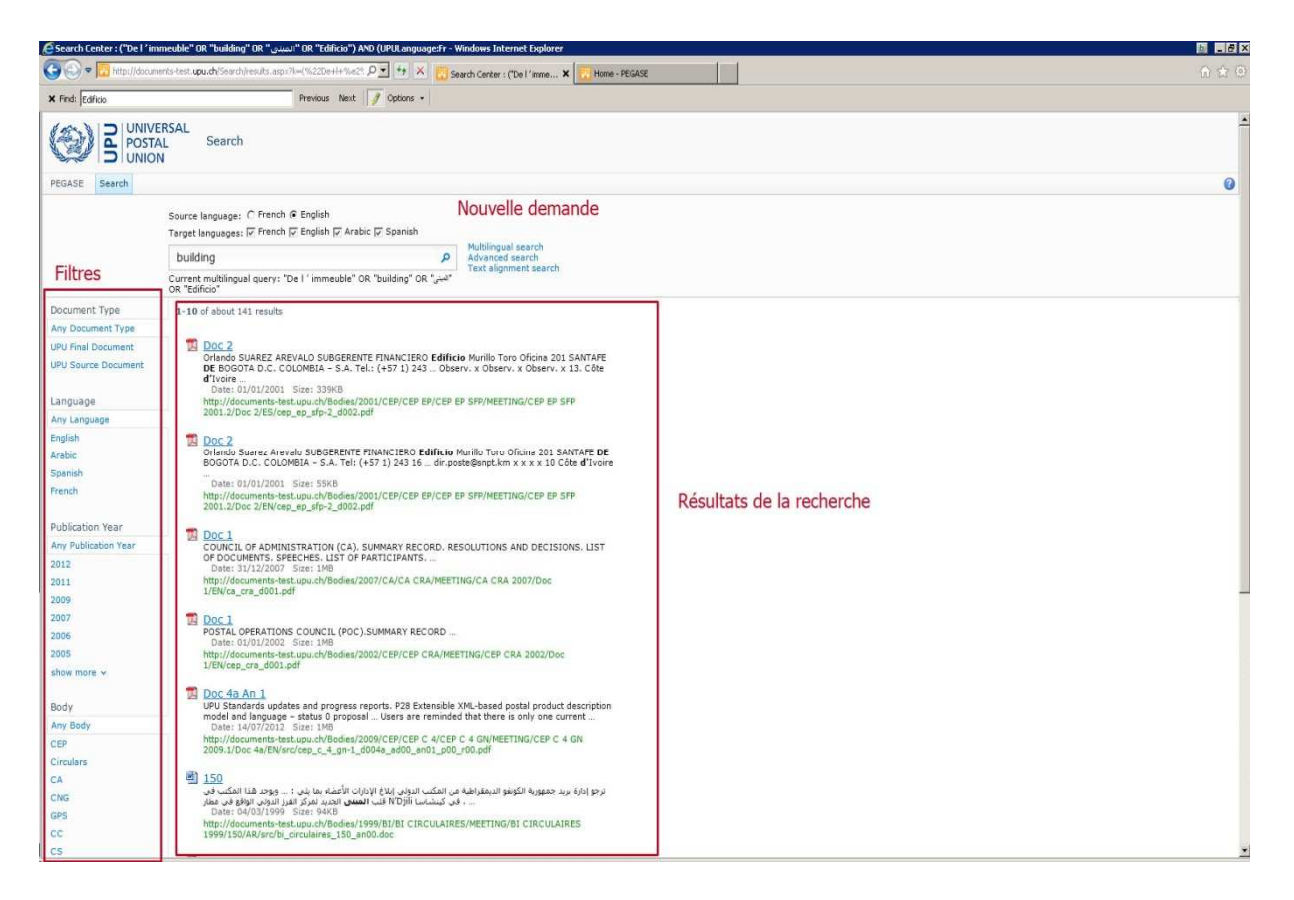

#### La page de résultats présente trois fonctionnalités:

- Logiquement, elle permet de visualiser tous les documents répondant aux critères de recherche.
- ♥ Vous pouvez refaire une nouvelle recherche simple ou multilingue en fonction de la recherche qui vient d'être exécutée.
- Depuis le menu de gauche, vous pouvez appliquer un ou plusieurs filtres sur la recherche. Par défaut, la recherche porte sur la totalité du corpus documentaire.

## 8. Affiner le résultat de la recherche

Un document du corpus documentaire de l'UPU possède plusieurs propriétés:

- Il s'agit soit d'un document final (document PDF créé par le processus de publication, qui fusionne les documents de travail), soit d'un document de travail.
- Sa langue: il est possible de sélectionner l'une des langues suivantes: français, anglais, arabe, espagnol, russe ou portugais.

- ♥ L'année de publication.
- L'organe principal dans lequel le document a été publié. Ci-dessous l'équivalence Organe Code
   Nom:

| Code           | Nom de l'organe                     |
|----------------|-------------------------------------|
| CA             | Conseil d'administration            |
| CEP            | Conseil d'exploitation postale      |
| CC             | Comité consultatif                  |
| CNG            | Congrès                             |
| FORMS          | Formules                            |
| BI CIRCULAIRES | Circulaires du Bureau international |
| GPS            | Groupe de planification stratégique |
| CS             | Conférence stratégique de l'UPU     |

Vous pouvez ainsi affiner votre recherche en appliquant des filtres sur les propriétés depuis le menu de gauche.

# 9. Recherche multilingue

La recherche multilingue permet de traduire un mot ou une expression dans une ou des langues de destination et ensuite de lancer la recherche sur l'ensemble des termes traduits. Les mots recherchés sont affichés en dessous de la zone de saisie.

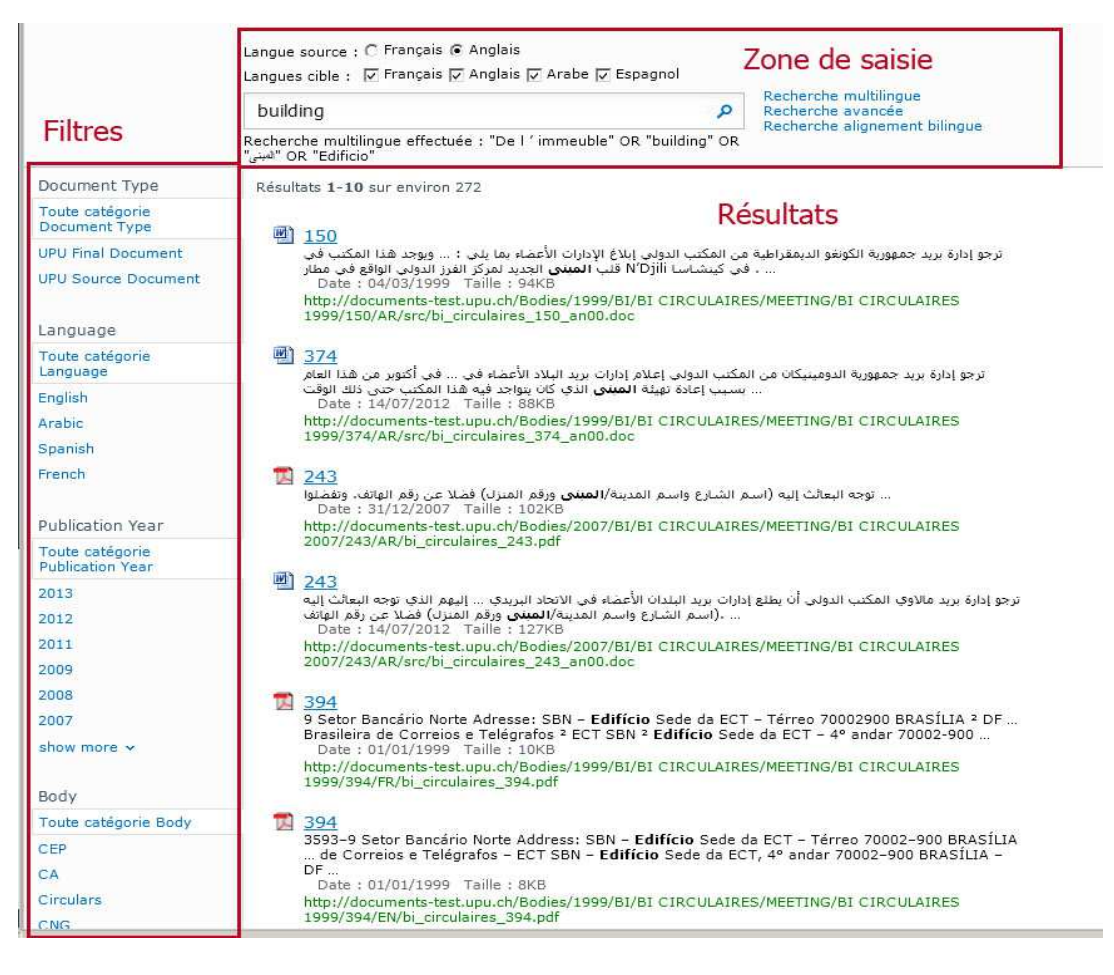

Dans l'exemple ci-dessus, le terme recherché est «building», traduit en français par «de l'immeuble», en arabe par «المبنى» et en espagnol par «edificio». La recherche porte donc sur l'ensemble de ces mots.

Comme pour la recherche avancée, il est possible via le menu de gauche de filtrer les résultats.

L'alignement bilingue permet de comparer l'ensemble des documents qui contiennent un mot ainsi que leurs traductions. On peut ainsi voir comment ce mot a été traduit.

| building                                            |
|-----------------------------------------------------|
| ca_cra_d001_ad00_an00_p00_r00.doc                   |
| bi_circulaires_296_an00.doc                         |
| cng_prop_p00_0000_066_an00_r01.doc                  |
| cng_prop_p00_0000_066_an01_r01.doc                  |
| cng_doc_d071_ad00_an00_p00_r00-01.doc               |
| cng_doc_d071_ad00_an00_p00_r00-04.doc               |
| cs_doc_d012_ad00_an00_p00_r00.doc                   |
| cep_gp_soutien_douanes-1_d004_ad00_an00_p00_r00.doc |
| cep_gp_rel_client_d005_ad00_an00_p00_r00.doc        |
| bi_circulaires_261_an00.doc                         |
| cng_doc_d019_ad00_an00_p00_r00.doc                  |
| ca_ep_gtu-1_d004b_ad00_an03_p00_r00.doc             |
| ca-cep_gis-3_d002_ad00_an00_p00_r00.doc             |
| bi_circulaires_077_an00.doc                         |
| cep_gp_soutien_douanes-1_d012_ad00_an01_p00_r00.doc |
| cep_amdp_cg-3_d003_ad00_an00_p00_r00.doc            |
| cep_amdp_cg-3_d003_ad00_an02_p00_r00.doc            |
| ca_plen_d015_ad00_an00_p00_r00.doc                  |
| ca_cra_d001_ad00_an00_p00_r00.doc                   |
| cep_plen_d010c_ad00_an00_p00_r00.doc                |
| cep_c_3_sfp-1_d002_ad00_an00_p00_r00.doc            |
| cng_doc_d082_ad02_an00_p00_r00.doc                  |
| bi circulaires 194 an00.doc                         |
| ca_c_3-1_d002_ad00_an01_p00_r00.doc                 |
| ca_c_3-1_d003_ad00_an01_p00_r00.doc                 |

Hit List: 84 documents

Ci-dessus la liste des documents qui contiennent le mot «building», ont pour langue d'origine l'anglais et ont été traduit vers le français. Si l'on clique sur un nom de fichier, on peut voir l'alignement bilingue.

| 1<br>UNIVERSAL<br>POSTAL UNION<br>Berne, 20 June 2005<br>International Bureau Circular<br>194<br>United Arab Emirates - Delivery of EMS items.<br>Incomplete address<br>Dars Sir/Madam<br>The postal administration of the UNITED ARAB EMIRATES asks me to<br>following:<br>The following data should be provided to ensure that EMS items for<br>the United Arab Emirates are delivered as soon as possible:<br>- name of addresse?<br>- addresse? stelephone number;<br>- addresse? stelephone number;<br>- momber;<br>- momber;<br>- boite postale.<br>Vourus faithfully,<br>J G HALEN<br>Director of Economic and Regulatory Affairs<br>- boite postale.<br>Vulle addressite;<br>- boite postale.<br>Vulle addressite;<br>- boite postale.<br>- vulle addressite;<br>- boite postale.<br>- vulle addressite;<br>- boite postale.<br>- vulle addressite;<br>- boite postale.<br>- vu | < >> Align Search First Hit                                                                                                    | << >> Align Search                                                                                                    |
|----------------------------------------------------------------------------------------------------|----------------------------------------------------------------------------------------------------|----------------------------------------------------------------------------------------------------|
|                                                                                                    | 1<br>UNIVERSAL<br>POSTAL UNION<br>Berne, 20 June 2005<br>International Bureau Circular<br>194<br>United Arab Emirates - Delivery of EMS items.<br>Incomplete address<br>Dear Sir/Madam<br>The postal administrations of Union member countries of the<br>following<br>The following data should be provided to ensure that EMS items for<br>the United Arab Emirates are delivered as soon as possible:<br>- name of addressee;<br>- addressee's telephone number;<br>- complete address name of town, Duilding number, street and zone<br>number;<br>- post office box.<br>Yours faithfully,<br>J G HALPIN<br>Director of Economic and Regulatory Affairs | S<br>UNION POSTALE<br>UNIVERSELLE<br>Berne, le 20 juin 2005<br>Circulaire du Bureau international<br>194<br>Emirats arabes unis - Distribution<br>des envois EMS.<br>Adresse incomplète<br>Madame, Monsieur,<br>L'administration postale des ÉMIRATS ARABES UNIS me prie d'informer<br>les administrations postales des Pays-membres de l'UPU de ce qui<br>suit:<br>Pour que la distribution des envois EMS destinés aux Emirats arabes<br>unis puisse s'effectuer dans les meilleurs délais, il est nécessaire<br>de fournir les données suivantes:<br>- nom du destinataire;<br>- téléphone du destinatire;<br>- auméro de téléphone portable;<br>- numéro de téléphone portable;<br>- numéro de téléphone portable;<br>- numéro de saffaires économiques<br>et réglementaires,<br>J.G. HALPIN |

On peut ainsi vérifier que le mot «building» a été traduit par «immeuble».

#### **10.** Suppression

Les utilisateurs ayant le droit de « supprimer des éléments » ont la possibilité de supprimer des publications à 2 niveaux :

- Au niveau d'un document final pour une langue donnée
- Au niveau d'un document source pour une langue donnée

Conseil d'administration > CA Comité de gestion du CA : [CA CG 2014.1] Réunion mars 2014 > Doc 1

| CA                                   | СЕР                        | сс          | Congrès | Conférence<br>stratégique | GPS | Circulaires | Formules | EmIS |
|--------------------------------------|----------------------------|-------------|---------|---------------------------|-----|-------------|----------|------|
| Français (S<br>Doc 1<br>∰Ordre du jo | upprimer)<br>ur provisoire | (Supprimer) |         |                           |     |             |          |      |
| Anglais (Su<br>Doc 1<br>Provisional  | pprimer)<br>agenda (Sup    | primer)     |         |                           |     |             |          |      |
| Arabe (Sup<br>Doc 1<br>M (Supprim    | primer)<br>er)             |             |         |                           |     |             |          |      |
| Espagnol (S<br>Doc 1<br>(Supprim     | Supprimer)<br>er)          |             |         |                           |     |             |          |      |
| Portugais (<br>Doc 1<br>(Supprim     | Supprimer)<br>er)          |             |         |                           |     |             |          |      |

Ces mêmes utilisateurs ont aussi la possibilité de modifier les titres des documents publiés en français et/ou en anglais :

| Circulars                         | CA                                      | CC      | POC   | Congress | Emis   |  |  |  |  |  |
|-----------------------------------|-----------------------------------------|---------|-------|----------|--------|--|--|--|--|--|
| Circulars                         | CA                                      |         | FOC   | congress | LIIIIS |  |  |  |  |  |
| Jownload as ZIP: AN FR            |                                         |         |       |          |        |  |  |  |  |  |
| <b>CP 71</b><br>Dispatch note bis | CP 71<br>Dispatch note bis (Edit title) |         |       |          |        |  |  |  |  |  |
| French English<br>Original format | French English<br>Original format       |         |       |          |        |  |  |  |  |  |
| CP 72<br>Manifold set (Edit       | title)                                  |         |       |          |        |  |  |  |  |  |
| French English<br>Original format |                                         |         |       |          |        |  |  |  |  |  |
| CP 73<br>Parcel label - "V" la    | bel (Edit title)                        |         |       |          |        |  |  |  |  |  |
| French English<br>Original format |                                         |         |       |          |        |  |  |  |  |  |
| CP 75<br>Summarized accourt       | nt (Edit title)                         |         |       |          |        |  |  |  |  |  |
| French English<br>Original format |                                         |         |       |          |        |  |  |  |  |  |
|                                   |                                         |         |       |          |        |  |  |  |  |  |
| Modifier les                      | titres/ Edit titl                       | es      | □ ×   |          |        |  |  |  |  |  |
| ED Bulletin d'ovnédit             | tion ED                                 |         |       |          |        |  |  |  |  |  |
| AN Dispatch note bit              |                                         |         |       |          |        |  |  |  |  |  |
| An Dispatch hole bis              | >                                       | Canaal  | ndata |          |        |  |  |  |  |  |
|                                   |                                         | Galicel | puate |          |        |  |  |  |  |  |
|                                   |                                         |         |       |          |        |  |  |  |  |  |
|                                   |                                         |         |       |          |        |  |  |  |  |  |

International Bureau of the UPU > Forms > CP - Parcels : [CP] From January 2010

#### 11. Site des archives

Le site des archives est accessible à l'adresse <u>http://archives.upu.ch</u>. Il n'est accessible que par les utilisateurs internes.